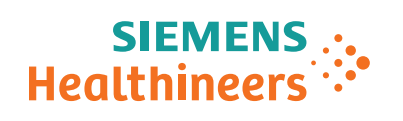

**Atellica Solution** 

# Replacement of Parts Atellica Immunoassay (IM) Analyzer

**Bulk Fluid Drawer** 

#### **Document Version**

Siemens reserves the right to change its products and services at any time. In addition, manuals are subject to change without notice. The hardcopy documents correspond to the version at the time of system delivery and/or printout. Versions to hardcopy documentation are not automatically distributed.

Please contact your local Siemens office to order a current version or refer to our website http://www.siemens-healthineers.com.

#### Disclaimer

Siemens provides this documentation "as is" without the assumption of any liability under any theory of law.

The content described herein shall be used by qualified personnel who are employed by Siemens or one of its affiliates or who are otherwise authorized by Siemens or its affiliates to use such documents.

Assemblers and other persons who are not employed by or otherwise directly affiliated with or authorized by Siemens or one of its affiliates are not entitled to use this documentation without prior written authority.

### Copyright

"© Siemens, 2017" refers to the copyright of a Siemens entity such as:

Siemens Healthcare GmbH - Germany

Siemens Aktiengesellschaft - Germany

Siemens Shenzhen Magnetic Resonance Ltd. - China

Siemens Shanghai Medical Equipment Ltd. - China

Siemens Healthcare Private Ltd. - India

Siemens Medical Solutions USA Inc. - USA

Siemens Healthcare Diagnostics Inc. - USA and/or

Siemens Healthcare Diagnostics Products GmbH - Germany

| 1 | Fluids R                    | Fluids Reservoir Replacement |  |  |
|---|-----------------------------|------------------------------|--|--|
|   | 1.1                         | Preparation                  |  |  |
|   | 1.2                         | Remove a Fluids Reservoir    |  |  |
|   | 1.3                         | Install a Fluids Reservoir   |  |  |
|   | 1.4                         | Final Work Steps             |  |  |
| 2 | Fluids Manifold Replacement |                              |  |  |
|   | 2.1                         | Preparation                  |  |  |
|   | 2.2                         | Remove a Fluids Manifold     |  |  |
|   | 2.3                         | Install a Fluids Manifold    |  |  |
|   | 2.4                         | Final Work Steps             |  |  |
| 3 | Needle Assembly Replacement |                              |  |  |
|   | 3.1                         | Preparation                  |  |  |
|   | 3.2                         | Removal                      |  |  |
|   | 3.3                         | Installation                 |  |  |
|   | 3.4                         | Final Work Steps             |  |  |
| 4 | Changes to Previous Version |                              |  |  |
|   | 4.1                         | Version 04                   |  |  |
|   | 4.2                         | Version 03                   |  |  |
|   | 4.3                         | Version 02                   |  |  |
| 5 | List of H                   | azard IDs                    |  |  |

### **1.1 Preparation**

#### 1.1.1 General Information

Read this procedure in its entirety before starting the replacement.

The time to complete this procedure is 30 minutes.

For general safety information, refer to the Safety section of the Atellica Solution CB-DOC."

Fig. 1: Strong Magnetic Field / No Pacemakers Warning

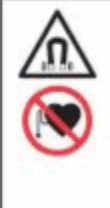

### WARNING

Do not access the Atellica Magline Transport or handle the pucks if wearing a pacemaker. Magnetic fields can interfere with the operation of pacemakers and other medical implants. Pacemaker and medical implant wearers should stay at least 30 cm (12 inches) away from the Atellica Magline Transport.

### 1.1.2 Material Information

#### 1.1.2.1 Parts

Fig. 2: Bulk Fluids Drawer

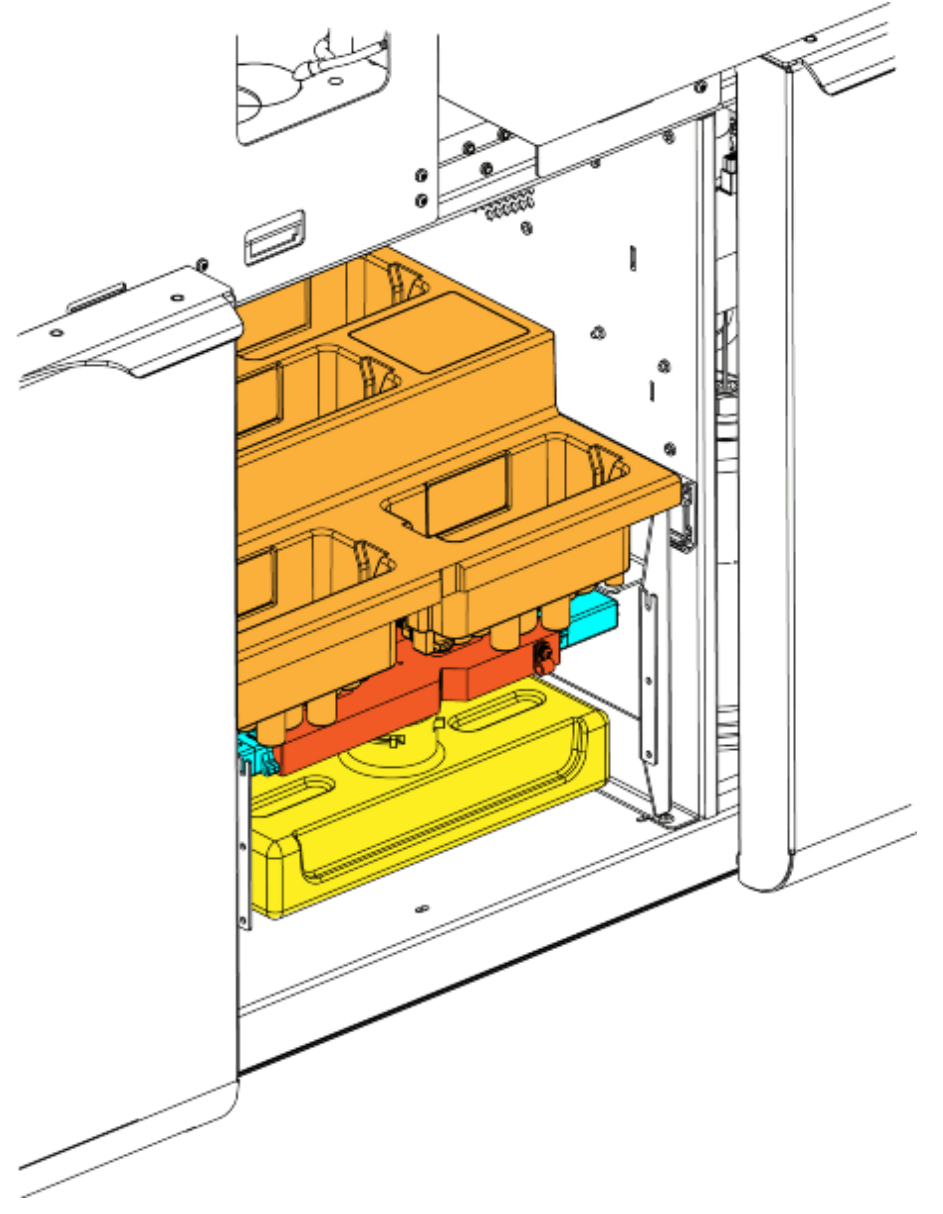

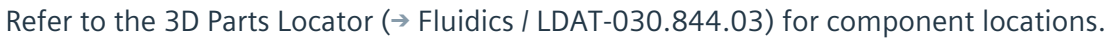

#### 1.1.2.2 Tools and Supplies

T20 Torx driver

T10 Torx driver

## 1.2 Remove a Fluids Reservoir

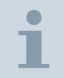

For HTML versions of the document, there is a 3D animation of the procedure at the end of the steps

1

For this procedure, Removing the Base Reservoir is used as an example, but the steps are the same for removing the other reservoir fluids (Acid, IM Wash, and Cleaning).

- 1. Enter **Diagnostics** mode.
- 2. Run the sequence **S\_MechOff\_KeepMixingAndThermals**.
- 3. Prepare the bulk fluids drawer:
  - a) In the front of the analyzer, pull open the bottom, center drawer.
  - b) Tighten the cap for the appropriate fluid container.
  - c) Remove the fluid container and set it aside.
  - d) Pull the drawer out as far as it allows.
- 4. Identify the location of the bulk fluid reservoir that needs to be replaced.
- 5. Beneath the fluids drawer, remove the black clip from the reservoir.

6. Twist and pull the reservoir straight down.

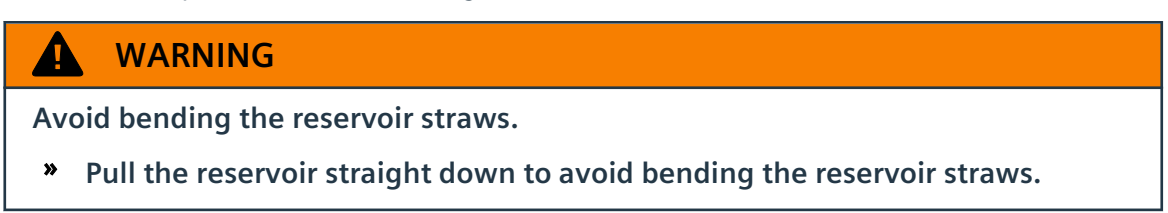

#### Fig. 3: Removing the Base Reservoir

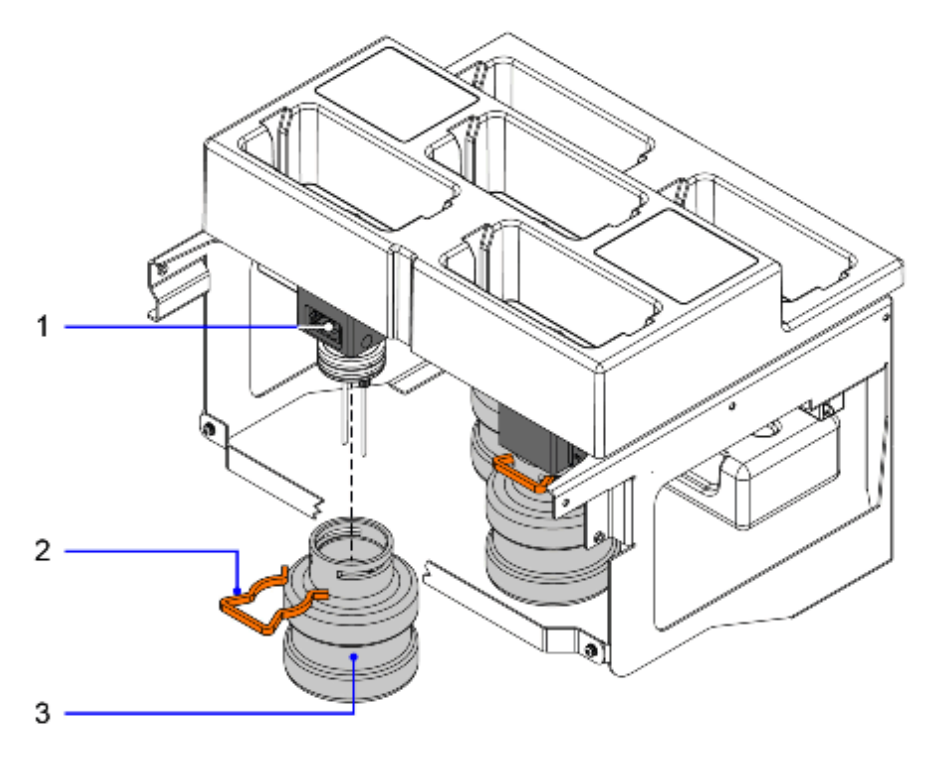

(1) Base Manifold

(2) Black Clip

(3) Base Reservoir

### 1.3 Install a Fluids Reservoir

For this procedure, Installing the Base Reservoir is used as an example, but the steps are the same for installing the other reservoir fluids (Acid, IM Wash, and Cleaning).

- 1. In the front of the analyzer, pull open the bottom, center drawer.
- 2. Pull out the drawer as far as it allows.
- 3. Insert the reservoir into the manifold and twist into place.

### **WARNING**

Avoid bending the reservoir straws.

» Push the reservoir straight up to avoid bending the reservoir straws.

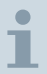

1

Make sure that the top of the reservoir is pressed all the way against the bottom of the reservoir manifold.

- 4. Fit the black clip on to the reservoir.
- 5. Replace the apprioriate fluids container.
- 6. Loosen the cap by a quarter turn.

### 1.4 Final Work Steps

- 1. Run the sequence **S\_ReinitializePostMechOff** or turn on Mechanics.
- 2. Once Mechanics are on, use the software UI to virtually replace the base bulk fluid bottle to get the bulk fluid bottle to fill the reservoir.

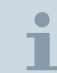

For an accurate software count, replace and start with a new, fresh base bottle.

- 3. Verify that the reservoir is installed correctly:
  - a) Confirm that the LED on the reservoir manifold eventually turns green, signifying that the reservoir is full.
  - b) Perform a visual inspection to make sure there are no leaks.
- 4. Perform the Post-Service Checklist for all the analyzers, DL, SH, and/or SHC that apply to this service visit:

#### Tab. 1 Post-Service Checklists and Instructions

|     | Instructions                                         | Checklist                                         |
|-----|------------------------------------------------------|---------------------------------------------------|
| СН  | (→ Post-Service Instruc-<br>tions / LDAT-010.836.01) | (→ Post-Service Check-<br>list / LDAT-010.837.01) |
| DL  | (→ Post-Service Instruc-<br>tions / LDAT-040.836.01) | (→ Post-Service Check-<br>list / LDAT-040.837.01) |
| IM  | (→ Post-Service Instruc-<br>tions / LDAT-030.836.02) | (→ Post-Service Proto-<br>col / LDAT-030.837.02)  |
| SH  | (→ Post-Service Instruc-<br>tions / LDAT-020.836.01) | (→ Post-Service Proto-<br>col / LDAT-020.837.01)  |
| SHC | (→ Post-Service Instruc-<br>tions / LDAT-021.836.02) | (→ Post-Service Proto-<br>col / LDAT-021.837.02)  |

The recommended trend codes for this procedure are:

- Keyword 1: IM Fluidics
- Keyword 2: Water Reservoir
- Keyword 3: Waste Reservoir

These trend codes may not apply to every situation.

1

## 2.1 Preparation

### 2.1.1 General Information

Read this procedure in its entirety before starting the replacement.

The time to complete this procedure is 30 minutes.

For general safety information, refer to the Safety section of the Atellica Solution CB-DOC."

Fig. 4: Strong Magnetic Field / No Pacemakers Warning

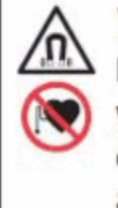

WARNING

Do not access the Atellica Magline Transport or handle the pucks if wearing a pacemaker. Magnetic fields can interfere with the operation of pacemakers and other medical implants. Pacemaker and medical implant wearers should stay at least 30 cm (12 inches) away from the Atellica Magline Transport.

### 2.1.2 Material Information

- 2.1.2.1 Parts
  - Fig. 5: Bulk Fluids Drawer

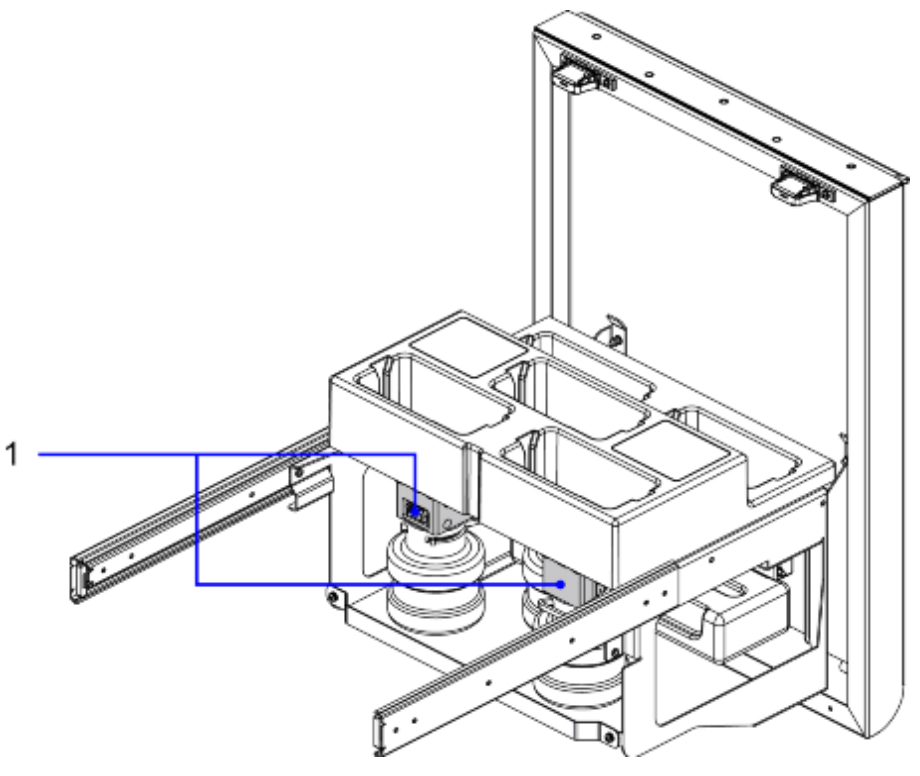

(1) Acid and Base Manifold Assemblies

Refer to the 3D Parts Locator (→ Fluidics / LDAT-030.844.03) for component locations.

#### 2.1.2.2 Tools and Supplies

- T20 Torx driver
- T10 Torx driver

## 2.2 Remove a Fluids Manifold

i

For HTML versions of the document, there is a 3D animation of the procedure at the end of the steps.

- 1. Remove a fluids reservoir, (→ Remove a Fluids Reservoir / Page 7).
- 2. Remove 1 connector (PSE).
- 3. Remove the connector to the valve (PYE).
- 4. Disconnect the tubing by unfastening the two click and seal fittings on the manifold.

Fig. 6: Removing the Click and Seal Fittings on the Manifold

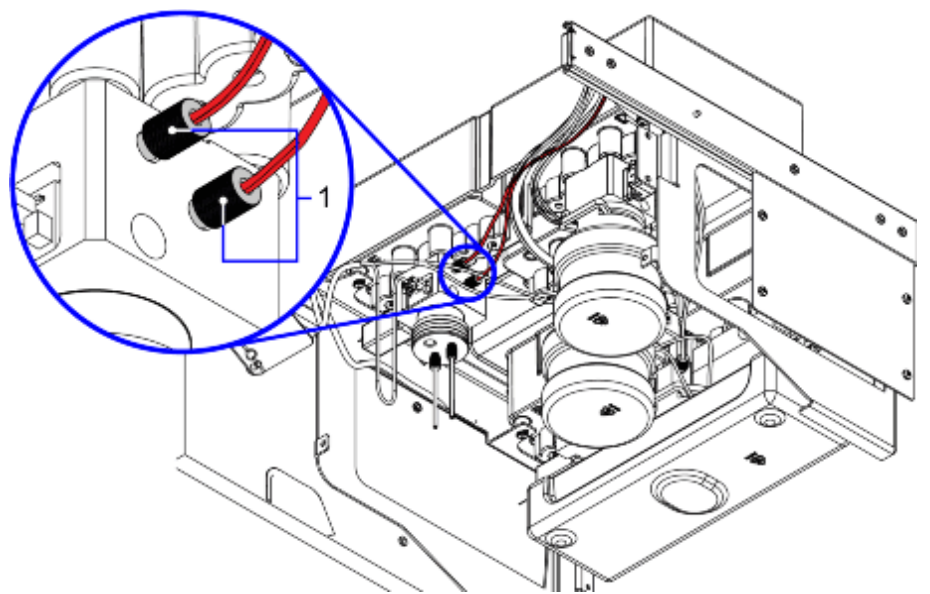

(1) 2 Click and Seal Fittings

5. Use a T20 Torx driver to remove 4 screws. Access these screws from the top of the drawer.

Remove the manifold from the top by lifting up.

| A                                  | CAUTION                                                  |  |  |  |
|------------------------------------|----------------------------------------------------------|--|--|--|
| The needle assembly is very sharp. |                                                          |  |  |  |
| »                                  | Take extra care when working around the needle assembly. |  |  |  |

#### Fig. 7: Removing the Base Manifold

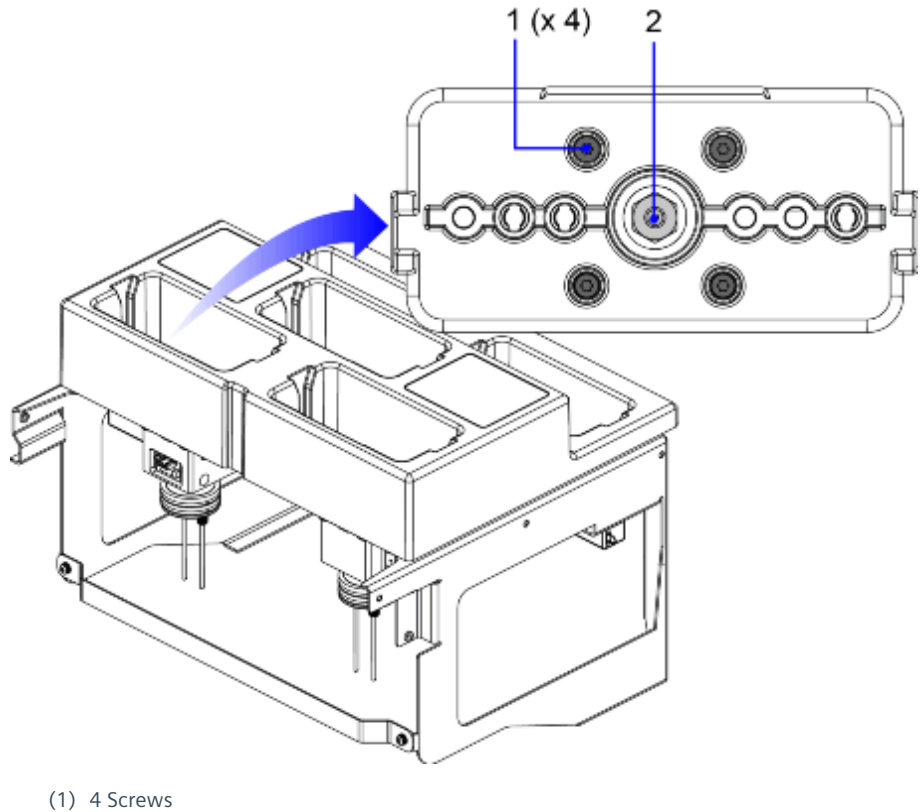

(2) Needle Assembly

The manifold valve is part of the fluids manifold assembly. If you are replacing the entire assembly, you can skip this step for removing the valve.

Use a T10 Torx driver to remove 2 screws to remove the manifold valve.

Т

### 2.2.1 Remove the Wash 1 Manifold

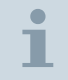

When removing the Wash 1 manifold, the process is slightly different.

- 1. Remove both Wash 1 bottles.
- 2. Remove 2 screws from each wash 1 slot.
- 3. Do not let the reservoir manifold drop because the straws may get bent.

## 2.3 Install a Fluids Manifold

The manifold valve is part of the fluids manifold assembly. If you are replacing the entire assembly, you can skip this step for installing the valve.

Use a T10 Torx driver to tighten 2 screws for the manifold valve.

- 2. Place the manifold beneath the drawer.
- 3. Use a T20 Torx driver to tighten 4 screws from the top of the drawer.
- 4. Connect the PYE connector valve.
- 5. Connect the PSE connector.
- 6. Install a fluids reservoir, (→ Install a Fluids Reservoir / Page 9).

i

## 2.4 Final Work Steps

1

- 1. Run the sequence **S\_ReinitializePostMechOff** or turn on Mechanics.
- 2. Once Mechanics are on, use the software UI to virtually replace the base bulk fluid bottle to get the bulk fluid bottle to fill the reservoir.

For an accurate software count, replace and start with a new, fresh base bottle.

- 3. Verify that the reservoir is installed correctly:
  - a) Confirm that the LED on the reservoir manifold eventually turns green, signifying that the reservoir is full.
  - b) Perform a visual inspection to make sure there are no leaks.
- 4. Perform the Post-Service Checklist for all the analyzers, DL, SH, and/or SHC that apply to this service visit:

#### Tab. 2 Post-Service Checklists and Instructions

|     | Instructions                                         | Checklist                                         |
|-----|------------------------------------------------------|---------------------------------------------------|
| СН  | (→ Post-Service Instruc-<br>tions / LDAT-010.836.01) | (→ Post-Service Check-<br>list / LDAT-010.837.01) |
| DL  | (→ Post-Service Instruc-<br>tions / LDAT-040.836.01) | (→ Post-Service Check-<br>list / LDAT-040.837.01) |
| IM  | (→ Post-Service Instruc-<br>tions / LDAT-030.836.02) | (→ Post-Service Proto-<br>col / LDAT-030.837.02)  |
| SH  | (→ Post-Service Instruc-<br>tions / LDAT-020.836.01) | (→ Post-Service Proto-<br>col / LDAT-020.837.01)  |
| SHC | (→ Post-Service Instruc-<br>tions / LDAT-021.836.02) | (→ Post-Service Proto-<br>col / LDAT-021.837.02)  |

The recommended trend codes for this procedure are:

- Keyword 1: IM Fluidics
- Keyword 2: Manifold RP

These trend codes may not apply to every situation.

1

## 3.1 Preparation

#### 3.1.1 General Information

Read this procedure in its entirety before starting the replacement. The time to complete this procedure is 15 minutes.

For general safety information, refer to the Safety section of the Atellica Solution CB-DOC.

Fig. 8: Strong Magnetic Field / No Pacemakers Warning

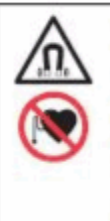

### WARNING

Do not access the Atellica Magline Transport or handle the pucks if wearing a pacemaker. Magnetic fields can interfere with the operation of pacemakers and other medical implants. Pacemaker and medical implant wearers should stay at least 30 cm (12 inches) away from the Atellica Magline Transport.

### 3.1.2 Material Information

#### 3.1.2.1 Parts

Fig. 9: Base Manifold Assembly

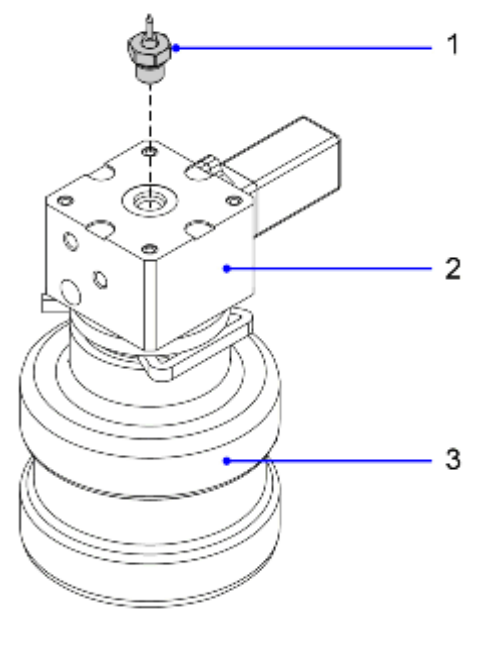

- (1) Needle Assembly
- (2) Base Manifold
- (3) Base Reservoir

Refer to the 3D Parts Locator (→ Fluidics / LDAT-030.844.03) for component locations.

#### 3.1.2.2 Tools and Supplies

14mm Nut Driver

## 3.2 Removal

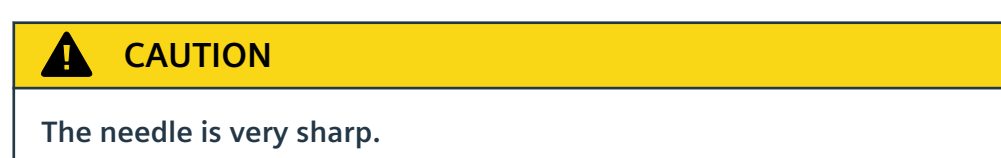

- » Take caution when removing the needle.
- 1. Enter **Diagnostics** mode.
- 2. Remove the bulk fluid bottle.
- 3. From the top of the fluids drawer, use a 14mm nut driver to loosen the needle assembly.
- 4. Remove the needle.

## 3.3 Installation

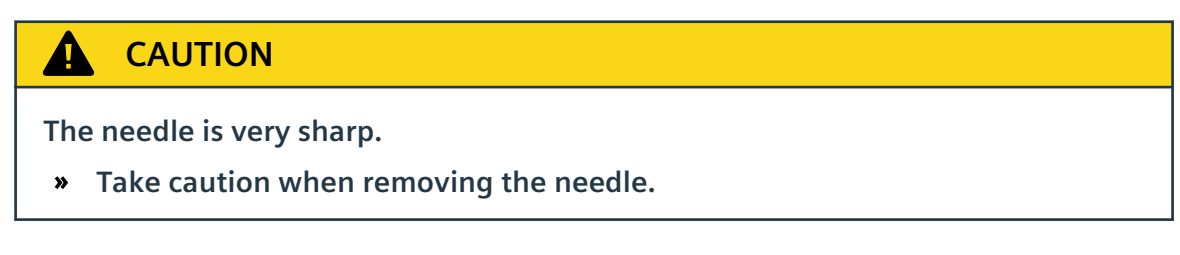

- 1. Place the needle into the opening on the top of the fluids drawer.
- 2. Use a 14mm nut driver to tighten the needle assembly.
- 3. Put the bulk fluid bottle back into place.

## 3.4 Final Work Steps

- 1. After installing the bulk fluid bottle, wait 3 minutes. After 3 minutes, lift the bottle and make sure that there is no leakage from the needle assembly.
- 2. Perform the Post-Service Checklist for all the analyzers, DL, SH, and/or SHC that apply to this service visit:

#### Checklist Instructions CH (→ Post-Service Instruc-(→ Post-Service Checktions / LDAT-010.836.01) list / LDAT-010.837.01) DL (→ Post-Service Check-(→ Post-Service Instructions / LDAT-040.836.01) list / LDAT-040.837.01) IM (→ Post-Service Proto-(→ Post-Service Instructions / LDAT-030.836.02) col / LDAT-030.837.02) SH (→ Post-Service Instruc-(→ Post-Service Prototions / LDAT-020.836.01) col / LDAT-020.837.01) SHC (→ Post-Service Instruc-(→ Post-Service Prototions / LDAT-021.836.02) col / LDAT-021.837.02)

#### Tab. 3 Post-Service Checklists and Instructions

The recommended trend codes for this procedure are:

Keyword 1: IM Fluidics

Keyword 2: Manifold RP

These trend codes may not apply to every situation.

1

### 4.1 Version 04

Changed a warning in the "Install a Fluids Reservoir" section to be relevant for installation, (→ Install a Fluids Reservoir / Page 9).

### 4.2 Version 03

Added animations to "Remove a Fluids Reservoir" (→ Remove a Fluids Reservoir / Page 7) and "Remove a Fluids Manifold" (→ Remove a Fluids Manifold / Page 13).

## 4.3 Version 02

Initial publication to CB-DOC.

There are no Hazard IDs in this document.

- Restricted - All documents may only be used by authorized personnel for rendering services on Siemens Healthcare Products. Any document in electronic form may be printed once. Copy and distribution of electronic documents and hardcopies is prohibited. Offenders will be liable for damages. All other rights are reserved.

siemens-healthineers.com

Siemens Healthineers Headquarters Siemens Healthcare GmbH Henkestr. 127 91052 Erlangen Germany Telephone: +49 9131 84-0 siemens-healthineers.com

Print No.: LDAT-030.841.10.04.02 | Replaces: LDAT-030.841.10.03.02 Doc. Gen. Date: 12.17 | Language: English © Siemens Healthcare GmbH, 2017

#### siemens-healthineers.com